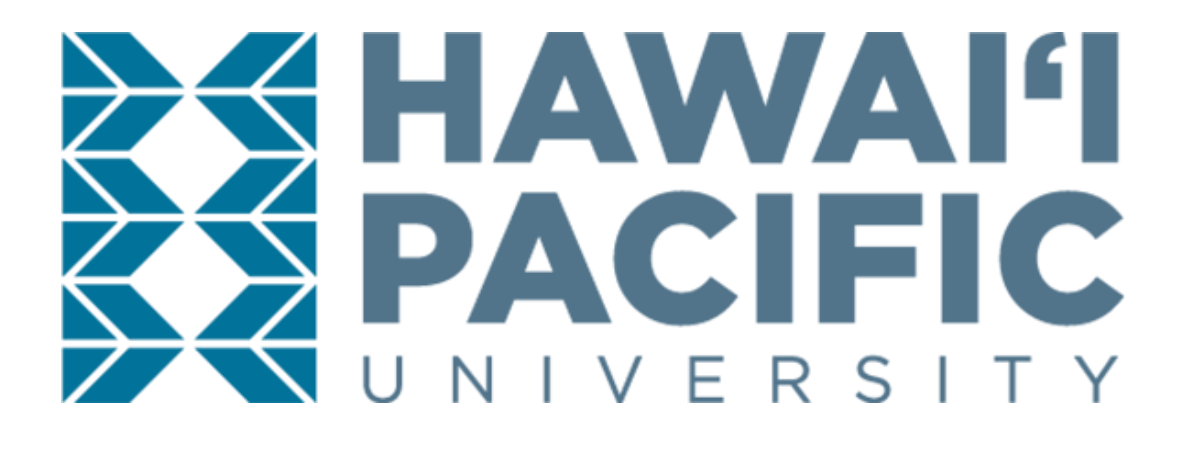

# **VISITING STUDENT**

ONLINE APPLICATION INSTRUCTION MANUAL

# I. CREATE AN ACCOUNT

First step is to create an account to HPU's online application portal.

- 1. Go to the Sign-Up page: <u>www.hpu.edu/apply</u> and fill out your information:
  - First Name: Should match the "Given Name" section of your Passport
  - Last Name: Should match the "Surname" section of your Passport
  - Email Address: Should be your personal email; no school/university emails
  - What is the last school you attended? If not listed, list "Unknown School"
  - reCAPTCHA: (Checkmark) "I'm not a robot"
- 2. Click the "Submit" button on the bottom-right corner to continue.

| Sign Up                                        |                              |                  |
|------------------------------------------------|------------------------------|------------------|
| First Name                                     |                              |                  |
|                                                |                              |                  |
|                                                |                              |                  |
| Last Name                                      |                              |                  |
|                                                |                              |                  |
|                                                |                              |                  |
| Email Address                                  |                              |                  |
|                                                |                              |                  |
|                                                |                              |                  |
| What is the last school yo<br>"Unknown School" | ou attended? If no           | t listed, choose |
| Unknown School                                 |                              | •                |
|                                                |                              |                  |
|                                                |                              |                  |
| V I'm not a robot                              | 2                            |                  |
| ✓ I'm not a robot                              | reCAPTCHA<br>Privacy - Tarma |                  |

3. Email Verification:

Once you have submitted your Sign-Up details, you will receive the following prompt:

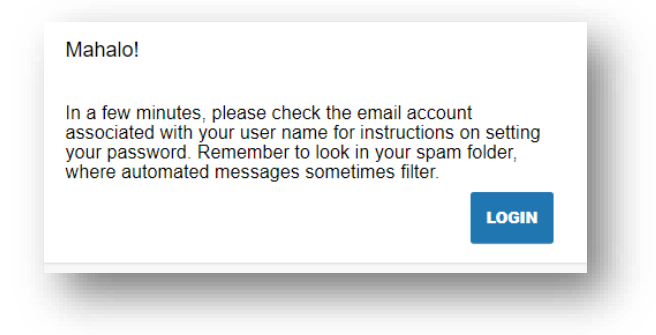

4. Check your email inbox for an email from HPU's Admissions Office to set-up your application passport, and click the link to do so:

| HAWAI'I PACIFIC UNIVERSITY                                                                                                    |
|----------------------------------------------------------------------------------------------------|
| Aloha Falske Profil,                                                                                                    |
| We are glad to learn of your interest in Hawai'i Pacific University, and look forward to reviewing your application for admission.                                    |
| Your username is and your next step is to create an application password by going here.                                                                               |
| If you have any additional questions at this time, please let us know.                                                                                                |
| Mahalo,                                                                                                    |
| Hawari Pacific University<br>Office of Admissions<br>hpu.edu                                                                                                    |
| S S HAWAI'I     S S PACIFIC     Office of Administra 11 Aldra Tower Dise. Hondulu H, 94813 1 886 225 54781 administrations/hpu.edu https://doi.org/10.1001/0010101000 |

5. By clicking the link, you will be redirected back to the Admissions Application website's **Create Password** page.

| CREATE BASSWORD |
|-----------------|
|                 |

Please note that our password must include letters and numbers.

# II. START A NEW APPLICATION

1. Once you log in to the Admissions Application portal, click the "Start a New Application" on the right-hand panel of the portal.

| Application                                                                                                    | Explore                                                                                                    | Connect                                                                                                    | Visit        | Community          | Next Steps                                                                      |                                           |
|----------------------------------------------------------------------------------------------------|----------------------------------------------------------------------------------------------------|----------------------------------------------------------------------------------------------------|--------------|--------------------|---------------------------------------------------------------------------------|-------------------------------------------|
| We are glad to learn of your int                                                                                                    | erest in Hawaii Pacific University!                                                                                                    |                                                                                                    | Applications |                    |                                                                                 |                                           |
| Our campuses in downtown Ho<br>the island enable you to enjoy<br>beautiful, tropical setting. And<br>culturally-rich, private university | nolulu and at the foot of the Koʻolau<br>he best of both worlds, a vibrant, int<br>vith students and faculty from aroun<br>r in the U.S.—you also experience th | Mountains on the windward side of<br>ernational city and a stunningly-<br>d the world—we're one of the most<br>e best of all worlds. |              | No Applications    | Started                                                                         |                                           |
| Fusing this unmatched cultural<br>environment, we enable you to<br>about. And when you do, when<br>how we ensure our graduates o         | diversity with personal support and<br>get up-close and personal with the<br>you look closer, you are empowere<br>enter a competitive global workplace          | a deliberately intimate learning<br>subjects you're most passionate<br>d to see further and to do more. It's<br>market-ready.        |              | START & NEW APPLIC | CATION                                                                          |                                           |
| Mahalo,<br>Office of Admissions                                                                                                    |                                                                                                    |                                                                                                    |              |                    |                                                                                 |                                           |
|                                                                                                    |                                                                                                    |                                                                                                    |              |                    | Office of<br>1 Aloha Tower Drive, Honolulu<br>1866-CALL-HPU   admissions@hpu.ed | Admissions<br>I, HI 96813<br>Iu I hpu.edu |

2. Select your application type, you have two options: **Undergraduate Application** (for Bachelor's-level students) or **Graduate Application** (for Master's-level students).

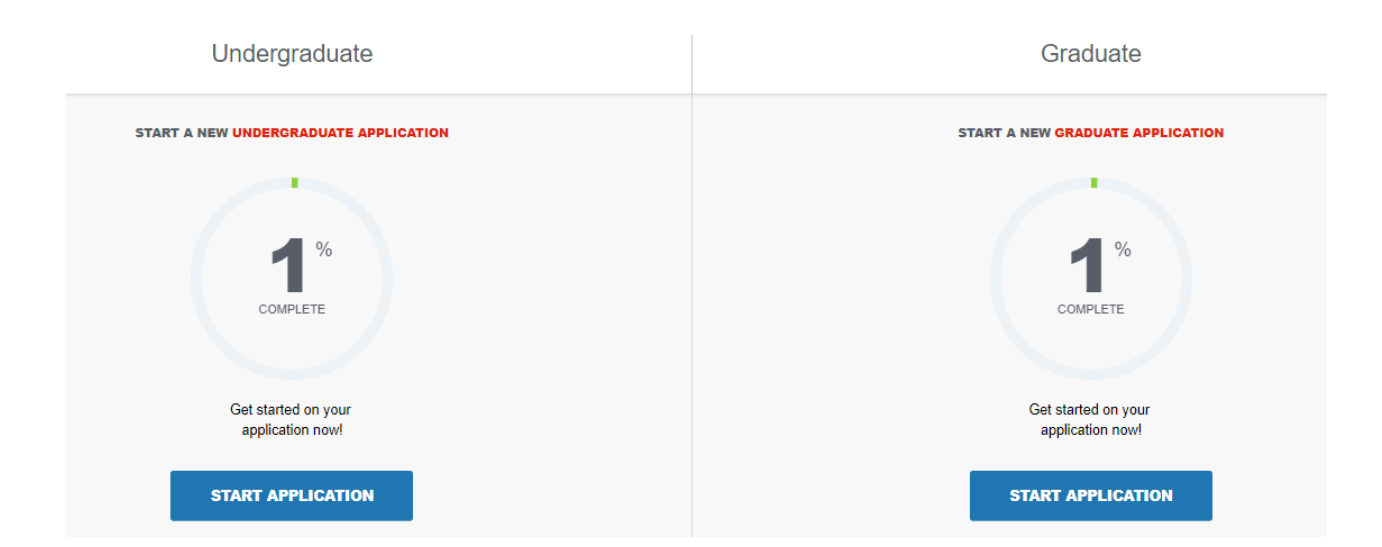

3. Click the "Start Application" for the appropriate application type; you want to attend on, while at HPU. A series of questions will be prompted:

| New Application                                   |                   |
|---------------------------------------------------|-------------------|
| without the intention of pursuing a degree at HPU | ~                 |
| l am a                                            |                   |
| Visiting or Exchange Applicant                    |                   |
| I plan to take courses                            |                   |
| on-campus                                         |                   |
| Term                                              | ~                 |
|                                                   |                   |
|                                                   |                   |
|                                                   | START APPLICATION |
|                                                   |                   |

PLEASE NOTE: Visiting Students must select the below options to prompt the correct application!

- Applying **"without the intention of pursuing a degree at HPU"**
- A "Visiting or Exchange Applicant"
- And planning to take courses "on-campus"
- Term "Spring or Fall 20xx" (respective semester and year)

## **III. COMPLETE REQUIRED INFORMATION**

#### **1. Personal Information:**

- First Name must match the "Given Name" section of your passport.
- Last Name must match the "Surname" section of your passport.
- **Citizenship** select the option that applies to you.
- Date of Birth
- Legal Sex
- **Country of Citizenship** select the country from a drop-down list.
- Is English your first language? "Yes" or "No"

If no, what is the primary language spoken at home?

| First Name                                            |                                                                           |        |          |
|-------------------------------------------------------|---------------------------------------------------------------------------|--------|----------|
| This field is required.                               |                                                                           |        |          |
| Middle Marco                                          |                                                                           |        |          |
| Middle Name                                           |                                                                           |        |          |
|                                                       |                                                                           |        |          |
| Last Name                                             |                                                                           |        |          |
| This held is required.                                |                                                                           |        |          |
| Personal Pronoun<br>Please select an option           |                                                                           |        | ~        |
|                                                       |                                                                           |        |          |
| Suffix<br>Please select an option                     |                                                                           |        | ~        |
| Preude acteur option                                  |                                                                           |        |          |
|                                                       |                                                                           |        |          |
| Former Last Name/Maiden Name                          |                                                                           |        |          |
| Citizenship                                           |                                                                           |        |          |
| Please select an option                               |                                                                           |        | ~        |
| This field is required.                               |                                                                           |        |          |
| Day                                                   | ✓ Month                                                                   | ✓ 1945 | ~ ·      |
|                                                       |                                                                           |        | ^        |
| Legal Sex  Please select an option                    |                                                                           |        | ×.       |
| This field is required.                               |                                                                           |        |          |
|                                                       |                                                                           |        |          |
|                                                       |                                                                           |        |          |
| If you would like the opportunity, we invite you to s | hare more about your gender identity.                                     |        | 4        |
| Are you Hispanic or Latino?                           |                                                                           |        |          |
| No                                                    |                                                                           |        | ~        |
|                                                       |                                                                           |        |          |
| Select one or more of the following ethnicities that  | apply to you (use CTRL and click to select multiple options)              |        |          |
| Hawaiian Native<br>Bart or Mined Macalian             |                                                                           |        |          |
| Caucasian or White                                    |                                                                           |        |          |
| Black or African American                             |                                                                           |        |          |
|                                                       |                                                                           |        |          |
|                                                       |                                                                           |        |          |
| Are you a First-generation college student? (Check    | the boy if your parents did not complete a bachelor's degree or higher ). |        |          |
|                                                       | the box if your parents our not complete a pachetor's degree or higher.)  |        |          |
| 5                                                     |                                                                           |        |          |
| Country of Citizenship                                |                                                                           |        |          |
| Country                                               |                                                                           |        |          |
|                                                       |                                                                           |        | ĭ        |
|                                                       |                                                                           |        |          |
| Is English your first language?                       |                                                                           |        |          |
| <ul> <li>Please select an option</li> </ul>           |                                                                           |        | ×        |
| This field is required.                               |                                                                           |        |          |
| Please complete the missing fields.                   |                                                                           |        |          |
|                                                       |                                                                           |        | CONTINUE |
|                                                       |                                                                           |        |          |

#### 2. Mailing Address and Contact Information:

- Mailing Address.
- Is your permanent address different from your mailing address? "Yes" or "No"
- **Phone Number & Cell Phone Number** *for international phone numbers, please enter + followed by the country code, city code and phone number. Ex: +49 (12) ...*

| For mailing address and permanent address, please enter Apartment or Unit # (/ applicable) in space for Address Line 2.         |          |
|----------------------------------------------------------------------------------------------------|----------|
| Mailing Address                                                                                                    |          |
| Cauty<br>A Kahanistan (AP)                                                                                                    | ~        |
|                                                                                                    |          |
| Street address line 1                                                                                                    |          |
| Street address line 2                                                                                                    |          |
| • City                                                                                                    |          |
| The field is required.                                                                                                    |          |
|                                                                                                    |          |
| Postal Cole                                                                                                    |          |
| N your permanent address different from your mailing address?<br>Please select an option                                        | ~        |
| Instead a request.                                                                                                    |          |
| Phone Number (Ex: Domestic - (123) 456-7890)                                                                                    |          |
| This field is required.                                                                                                    |          |
| For international phone numbers, please enter + followed by the country code, city code and phone number<br>Ec: +49 (12) 345 67 |          |
| Cell Phone Number (Ex: Domestic - (123) 456-7890)                                                                               |          |
| For international phone numbers, please enter + followed by the country code, city code and phone number<br>Ex: +49 (12) 345 67 |          |
| Please complete the missing fields.                                                                                             |          |
|                                                                                                    | CONTINUE |

#### **3. Application Information:**

- Have you previously applied to HPU? "Yes" or "No"
- How long do you plan to study at HPU as a Visiting Student? 1 semester or 2 semesters.
- Are you working with an educational agent? *if yes, select agency name from the drop-down and type their email address in the next row.*
- Have you ever been responsible for a disciplinary violation?
- Have you ever been adjudicated of a felony or other crime?

| Have you previously applied to HPU?<br>Ves<br>No                                                                                                    |
|----------------------------------------------------------------------------------------------------|
| Have you previously attended HPU? Ves No                                                                                                    |
| Are you in VE removale student whose constraints to be demonstrate them? Provide answer no.<br>Prease select an option ****                                                                                                    |
| Hew large dry puy plan to study at HYD as X Voting Source? Please select an option Y                                                                                                    |
| Prese select an option V                                                                                                    |
| This field is required. Information provided below regarding the following two questions will be considered in the context of the rest of your application and does not necessarily prevent you from being admitted. Have you eare them found responsible for a disciplinary violation at any educational institution you have attended from the thit grade or the international equivalent forward, whether related to academic misconduct or behavioral misconduct, that resulted in a disciplinary action? |
| Have you ever been found responsible for a disciplinary violation? Viss No                                                                                                    |
| Have you ever been adjudicated guilty or convicted of a misdemeanor or felory? Note that you are not required to answer 'yes' to this question, or provide an explanation, if the criminal adjudication or conviction has been expunged, sealed, annulled, pardoned, destroyed, erased, impounded, or otherwise required by law or ordered by a court to be kept confidential.                                                                                                    |
| Have you ever been adjudicated of a felony or other crime?  Ves No                                                                                                    |

#### 4. Self-reported test scores:

• Would you like to report any test scores to HPU? "Yes" or "No"

#### 5. Citizenship:

• **Country of Birth** – select the country from a drop-down menu.

#### 6. International Students Supplemental Documents Upload:

- **Proof of English Proficiency** see <u>www.hpu.edu/visiting</u> for accepted scores.
- **Passport** upload legible, scanned copy of the biographical page in your passport.
- **Statement of Financial Sponsorship (SFS)** *download and complete the SFS form at* <u>www.hpu.edu/oiss/forms</u> if you will apply for an I-20 to obtain F-1 student visa.
- **Proof of Finances** attach your financial documents detailing your source of funding in English and U.S. dollars on bank letterhead, with a bank official's signature, stamp, or seal. Documents dated more than nine months prior to the semester start date are acceptable for the application process only.

#### HPU VISITING STUDENT - ONLINE APPLICATION INSTRUCTION MANUAL

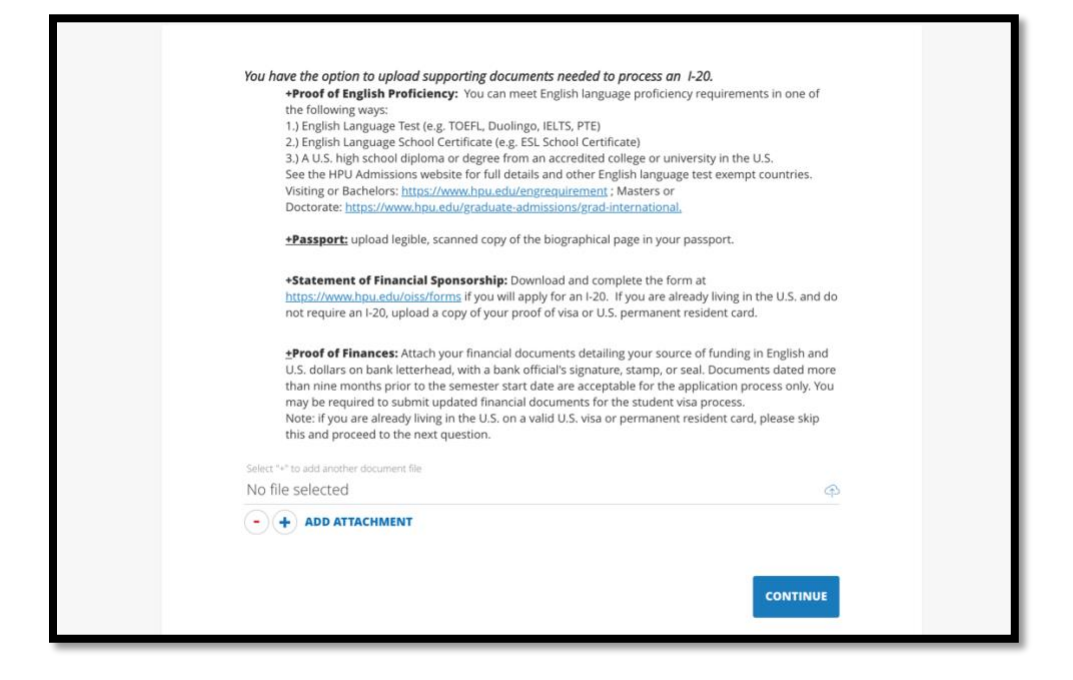

#### 7. Previous College Information:

- College Name type out university/school name in this field. If the name of the university/school does not appear as an option, select "Unknown School". <u>For</u> <u>Visiting students only</u>: submit your transcripts in English from the most recent or current school/college/university attended.
- **Start Term/Year** *fill out the semester and year started your current studies*
- **Upload unofficial transcripts, if available** *upload a copy of unofficial transcripts, must be in PDF format*

| U       | Inknown School                                                                                                    |   |
|---------|----------------------------------------------------------------------------------------------------|---|
| V       | e are unable to match your institution in our database. Please enter the institution name, state/province, country. |   |
| S       | tart Term/Year (eg. Fall/2016)                                                                                      |   |
| E       | nd Term/Year (eg. Spring/2018)                                                                                      |   |
| н       | ee you or wil you earn a degree from the institution listed above?                                                  |   |
| U)<br>N | stast an unofficial transcorpt, if available<br>to file selected @                                                  | 6 |

#### 8. Emergency Contact Information:

Fill out the contact information of the person you would like HPU to contact if there is an emergency while you are studying abroad at Hawai'i Pacific University.

- Emergency Contact First Name
- Emergency Contact Last Name
- Emergency Contact Relationship
- Emergency Contact Phone Number
- Emergency Contact Email
- Address

| Please include the information of the person you would like us to contact if there is an emergency while you're at HPU.                                                                                                    |   |
|----------------------------------------------------------------------------------------------------|---|
| Emerancy Contact Size Name                                                                                                    |   |
| * Christian Constraints Reality Constraints Reality Constraints Re |   |
| ing tegana.                                                                                                    |   |
| ' Emergency Contact Last Name:                                                                                                    |   |
| This field is required.                                                                                                    |   |
| Emergency Contact Relationship:                                                                                                    |   |
| Please select an option                                                                                                    | ~ |
| This field is required.                                                                                                    |   |
|                                                                                                    |   |
| Emergency Contact Phone:                                                                                                    |   |
| his field is required.                                                                                                    |   |
|                                                                                                    |   |
| Emergency Contact Email:                                                                                                    |   |
| his faid is required.                                                                                                    |   |
|                                                                                                    |   |
| Emergency Contact Address:                                                                                                    |   |
| Foundation                                                                                                    |   |
| Conny                                                                                                    |   |
| This field is required.                                                                                                    |   |
|                                                                                                    |   |

#### 9. Additional Information:

| - Do you have a featwaiver code? |  |  |
|----------------------------------|--|--|
| • Do you have a ree waiver code? |  |  |
| ⊖ Yes                            |  |  |
| No                               |  |  |
| $\bigcirc$                       |  |  |
|                                  |  |  |
|                                  |  |  |

If yes, enter the app fee waiver code.

## IV. REVIEW AND SUBMIT YOUR APPLICATION

1. Once you have completed your application and all sections indicated in the left-hand panel are green, click on the "**Review Your Application**" button.

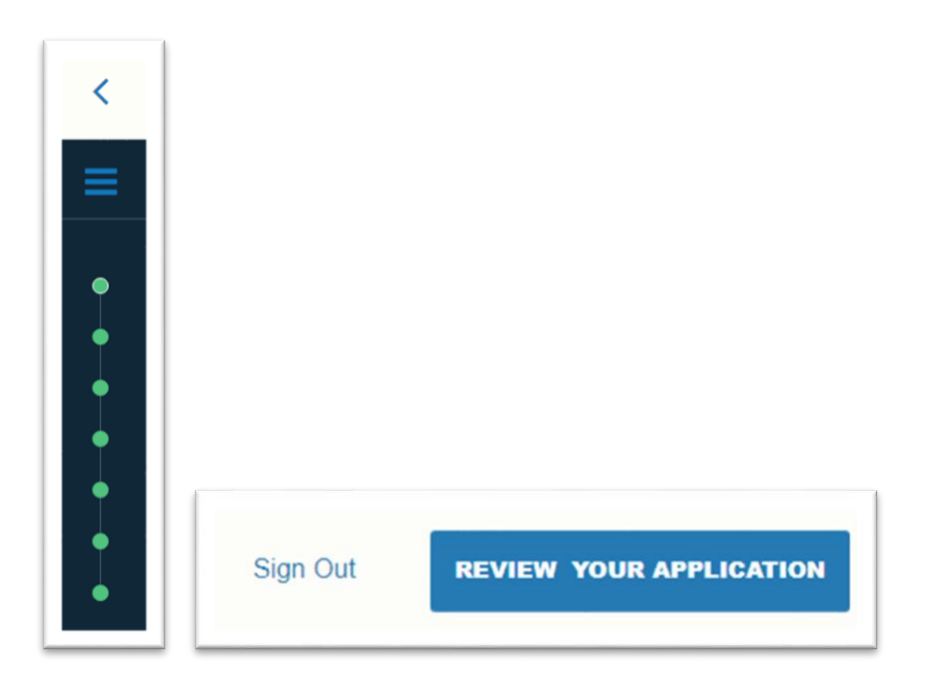

2. You will be redirected to a secure payment portal to complete the payment of the application fee (if applicable). Follow the steps on the screen to complete it.

|                           |                  |                           | checkout sign out                                                                |
|---------------------------|------------------|---------------------------|----------------------------------------------------------------------------------|
|                           | VERSIT           | f <b>l</b><br>C<br>martPa | У                                                                                |
| inter credit card informa | rtion            | powerer of charten        | Total Amount: \$245.00                                                           |
| Credit Card Number        |                  | •                         |                                                                                  |
| Expiration Month          | Select Month 🛩 * |                           |                                                                                  |
| Expiration Year           | Select Year 🛩 🍍  |                           |                                                                                  |
| Cardholder Name           |                  | •                         |                                                                                  |
| Address                   |                  | * Enter the address w     | here you receive the bill for this card.                                         |
| City                      |                  | •                         |                                                                                  |
| State/Province/Region     |                  |                           |                                                                                  |
| Zip/Postal Code           |                  |                           |                                                                                  |
| Country                   | United States    | *                         |                                                                                  |
| Card ID Code              |                  | * Enter the three or fi   | nur digit code from your card. <u>Heip</u>                                       |
| Email Address             | [                |                           |                                                                                  |
|                           |                  | (1                        | ou'll have a chance to review this order before it's final.<br>Continue Checkout |
|                           |                  |                           |                                                                                  |

3. Verify and Submit: by checking the box, you agree that HPU securely stores your data. You can withdraw your information at any time by writing to the admissions team.

| Admissions Application                                                                                                    |
|----------------------------------------------------------------------------------------------------|
|                                                                                                    |
| Verify & Submit                                                                                                    |
| By checking the box below, I agree that Hawai'l Pacific University (HPU) securely stores my data and I understand that I can withdraw my information at any time by writing to admissions@hpu.edu. HPU Privacy Policy is available at: <a href="https://hpu.teamdynamix.com/TDClient/KB/ArticleDet?ID=54538">https://hpu.teamdynamix.com/TDClient/KB/ArticleDet?ID=54538</a> . |
| l verify all is true and correct                                                                                                    |
| 8                                                                                                    |
| Bectronic Signature<br>Sharky the Shark                                                                                                    |
| BACK TO APPLICATION VERIFY & SUBMIT                                                                                                    |

- 4. You should now be able to click **"Submit Your Application**" once you are redirected back to the application page.
- 5. For any questions, please contact your admissions counsellor at HPU at

# visiting@hpu.edu